## 青い森しんきん法人インターネットバンキングをご利用のお客様へ 振込手数料改定にかかわるご依頼について

拝啓、時下ますますご清祥の段、お慶び申し上げます。

平素は格別のご高配を賜り、厚くお礼申し上げます。

さて、このたび当金庫では下記のとおり振込手数料を改定することとなりました。 つきましては、お客様におきましても<u>一部設定変更の作業が必要となります</u>ので、ご対応 方よろしくお願い申し上げます。

敬具

記

#### 1. 振込手数料改定について

(1) 改定日

2021年10月1日(金)

(2) 改定内容

他金融機関宛の振込手数料について、振込金額3万円未満で税込60円、3万円以 上で税込110円引き下げます。

|         |       | 他金融機関向け電信扱 |       |  |
|---------|-------|------------|-------|--|
|         | 派込金額  | 現行         | 改定後   |  |
|         | 3万円未満 | 660 円      | 600 円 |  |
| 総日扱い    | 3万円以上 | 880 円      | 770 円 |  |
| インターネット | 3万円未満 | 330 円      | 270 円 |  |
| バンキング   | 3万円以上 | 550 円      | 440 円 |  |

【当金庫所定の振込手数料額】

### 2.「振込手数料マスタ」設定変更について

#### (1)「個別振込手数料」をご利用のお客様

- 青い森しんきん法人インターネットバンキングにおいて、「個別振込手数料」の 設定をされているお客様は、<u>別添「改定後の個別振込手数料の変更方法」をご確認</u> のうえ、設定変更作業を実施くださいますようお願い申し上げます。
- ② 前記①の設定変更を行うまでの間は現在設定の手数料額が表示されます。
- ③ 既に改定日以降の日付を指定日とした振込予約をされている場合は、変更前の 個別振込手数料額で計算されますが、指定日当日には改定後手数料が適用されま すので、ご了承くださいますようお願い申し上げます。

## 😧 青い森信用金庫

## (2)「標準振込手数料」をご利用のお客様

- 設定変更作業は不要です。
- ② 9月30日(木)まで現行の振込手数料額が表示されます。
- ③ 10月1日(金)からは、改定後の振込手数料額が表示されます。

 ④ 既に改定日以降の日付を指定日とした振込予約をされている場合は、現行の標準 振込手数料額で計算されますが、指定日当日には改定後手数料が適用されますの で、ご了承くださいますようお願い申し上げます。

【表示される振込手数料額】

| 先方負担振込手数料 |       |       |       |       |      |       |       |       |
|-----------|-------|-------|-------|-------|------|-------|-------|-------|
|           | 現行    |       |       |       | 改定後  |       |       |       |
| 基準金額      | 同庫    | 同庫    | 他金融機関 | 他金融機関 | 同庫   | 同庫    | 他金融機関 | 他金融機関 |
|           | 同支店内  | 他支店内  | 向け電信扱 | 向け文書扱 | 同支店内 | 他支店内  | 向け電信扱 | 向け文書扱 |
| 3万円未満     | 110 円 | 330 円 | 660 円 | 660 円 | 0円   | 55 円  | 270 円 | 0円    |
| 3万円以上     | 330 円 | 550円  | 880円  | 660円  | 0円   | 110 円 | 440円  | 0円    |

| 当方負担振込手数料 |      |       |       |       |      |       |       |       |
|-----------|------|-------|-------|-------|------|-------|-------|-------|
|           | 現行   |       |       |       | 改定後  |       |       |       |
| 基準金額      | 同庫   | 同庫    | 他金融機関 | 他金融機関 | 同庫   | 同庫    | 他金融機関 | 他金融機関 |
|           | 同支店内 | 他支店内  | 向け電信扱 | 向け文書扱 | 同支店内 | 他支店内  | 向け電信扱 | 向け文書扱 |
| 3万円未満     | 0円   | 55 円  | 330 円 | 0円    | 0円   | 55 円  | 270 円 | 0円    |
| 3万円以上     | 0円   | 110 円 | 550 円 | 0円    | 0円   | 110 円 | 440 円 | 0円    |

以上

| お問合せ先           |                                                                                                    |  |  |
|-----------------|----------------------------------------------------------------------------------------------------|--|--|
| しんきん EB サポートデスク |                                                                                                    |  |  |
| フリーダイヤル<br>受付時間 | $\begin{array}{c} 0 \ 1 \ 2 \ 0 & -9 \ 2 & -3 \ 1 \ 0 \ 1 \\ \mp \exists \ 9 : 0 \ 0 & \sim 17 : 30 \end{array}$ |  |  |

😚 青い森信用金庫

別添

## 改定後の個別振込手数料の変更方法

# 操作説明

| Imaging and a second and a second | <ol> <li>管理者でログオンします。</li> </ol>                                                                                                    |
|----------------------------------------------------------------------------------------------------|----------------------------------------------------------------------------------------------------|
|                                                                                                    | 管理者メニューで、ご契約先管理情報変更から<br>振込手数料マスタ登録/変更/参照をクリッ<br>クします。                                                                                                |
|                                                                                                    | ⇒「振込手数料マスタ選択」画面が表示されます。                                                                                                    |
| <ul> <li>■ EAFERT 2095年11月12日</li> <li>■ EAFERT 2095年11月12日</li> <li>■ EAFERT 2095年11日</li> <li>■ EAFERT 2095年11日</li> <li>■ EAFERT 209541</li> <li>■ EAFERT 209541</li> <li>■ EAFERT</li></ul>                                                                                                    | <ul> <li>② 変更する手数料の種類を選択します。</li> <li>「当方負担振込手数料」または「先方負担振込<br/>手数料」のいずれかを選択します。</li> <li>※総合振込ご利用のお客様の場合のみ「当方負担振込手数<br/>料」のラジオボタンが表示されます。</li> </ul> |
|                                                                                                    | <ol> <li>実行をクリックします。</li> </ol>                                                                                                    |
|                                                                                                    | →「振込手数料マスタ変更/参照」画面が表示<br>されます。選択した種類の手数料が、振込先<br>区分ごとに一覧表示されます。                                                                                       |
|                                                                                                    | ④ 個別手数料変更をクリックします。                                                                                                    |
| <ul> <li>コンプリビ担切と手支気料・様本手支気料(使用)</li> <li>「「「「「「「「」」」」」</li> <li>「「」」」」」</li> <li>「「」」」」」</li> <li>「「」」」」」</li> <li>「「」」」」」</li> <li>「「」」」」」</li> <li>「「」」」」」</li> <li>「「」」」」」</li> <li>「「」」」」」</li> <li>「「」」」」」</li> <li>「「」」」」」</li> <li>「「」」」」</li> <li>「」」」」</li> <li>「」」」」</li> <li>「」」」」</li> <li>「」」」」</li> <li>「」」」」</li> <li>「」」」」</li> <li>「」」」</li> <li>「」」</li> <li>「」」</li> <li>「」</li> <li>「」」</li> <li>「」」</li> <li>「」</li> <li>「」</li> <li>「」</li> <li>「」</li> <li>「」</li> <li>「」</li> <li>「」</li> <li>「」</li> <li>「」</li> <li>「」</li> <li>「」</li> <li>「」</li> <li>「」</li> <li>「」</li> <li>「」</li> <li>「」</li> <li>「」</li> <li>「」</li> <li>「」</li> <li>「」</li> <li>「</li></ul>                                                                                                    | ⇒「個別振込手数料マスタ登録/変更」画面が<br>表示されます。                                                                                                    |
| 個別手数料に変更する場合は、電明78888案 を押して、次面面にて登録して伏さい。<br>標準手数料に変更する場合は、二英約先確認時証番号の認証が必要です。<br>二契約先確認時証番号を入力してから 電明788888 を押してください。<br>ご契約先確認時証番号                                                                                                    |                                                                                                    |
| <b>徽则手款料收货</b><br>都準手数料使用 参照终7                                                                                                    |                                                                                                    |
|                                                                                                    | ⑤ 基準金額の範囲および基準金額について、振込<br>先区分ごとの振込手数料(差引金額)を入力しま<br>す。                                                                                               |
| 四米湖     1       門へ     円米湖       四へ     円米湖       四へ     円米湖       四へ     円米湖       四へ     円米湖       四へ     円米湖       四へ     円米湖       四へ     円米湖       四人     日       四人     日       四人     日       四人     日       四人     日       四人     日       四人     日                                                                                                    | <ul> <li>※標準手数料読込をクリックすると、標準手数料が読み込まれます。</li> <li>※手数料計算出方法を選択する場合は、「手数料計算方法選択」のプルダウンメニューから、据置型/未満手数料加算</li> </ul>                                    |
| ※基準金額と振り手数料の含緑を行います。<br>個別語以手数料をマスク含緑すなには、こ契約先確認時証番号の認証が必要です。<br>こ契約先確認時証番号を入力してから、 <b>マスク細</b> を押してください。                                                                                                    | 22/以上于奴科加昇型 を選択します。                                                                                                    |
| ご契約先時200日証指号<br>マスタ200 キャンセル クリア                                                                                                    | <ol> <li>「ご契約先確認暗証番号」を入力し、</li> <li>マスタ登録</li> <li>をクリックします。</li> </ol>                                                                               |
|                                                                                                    | ⇒「振込手数料マスタ変更/参照」画面に戻り<br>ます。引き続き、今回変更していない振込<br>手数料(当方/先方)を変更します。                                                                                     |
| _ k                                                                                                    | d                                                                                                    |

以 上

😧 青い森信用金庫